## Guía rápida uso MEXITEL

https://mexitel.sre.gob.mx/citas.webportal/pages/public/login/login.jsf

Página principal

| Citery CDE                                                                                                    |                             |                                                                                                    |          |              |              |
|----------------------------------------------------------------------------------------------------|-----------------------------|----------------------------------------------------------------------------------------------------|----------|--------------|--------------|
| A C D https://mavital.sra.gob.my/sitas.webportal/pag                                                                                                    | ues (public/login/login isf | and the second second sec |          |              |              |
| Antiraciones Antiraciones A |                             | nertaña E SIAR                                                                                                    |          |              |              |
| gob mx                                                                                                    |                             | herman 1. mean                                                                                                    | Trámites | Gobierno     | Participa Q  |
| Programació                                                                                                    | n de citas SRE              |                                                                                                    |          | Idio<br>Preg | oma: 📭 📰 🖬 📰 |
| Iniciar sesión                                                                                                    |                             |                                                                                                    |          |              |              |
| Correo<br>electrónico:                                                                                                    | Correo electrónico          |                                                                                                    |          |              |              |
| Contraseña:                                                                                                    | Contraseña                  |                                                                                                    |          |              |              |
|                                                                                                    | Recordarme                  | ¿Olvidaste tu contraseña?                                                                                                    |          |              |              |
|                                                                                                    |                             | Crear una cuenta Ingresar                                                                                                    |          |              |              |

Nota: Si ya tiene una cuenta de usuario, registrar el correo electrónico y contraseña y oprimir el botón "Ingresar"

Primera vez que solicita una cita, se debe crear una cuenta de usuario.

1. Seleccionar la opción "Crear una cuenta"

| plicaciones 👘 nrm-int-Dirección G., 🧃 Consultoria Juridica 🛞 M | IREX 🗀 MINTRABAJO 🗋 Nueva pe | estaña 📔 SIAR             |          |             |           |       |
|----------------------------------------------------------------|------------------------------|---------------------------|----------|-------------|-----------|-------|
| gob mix                                                        |                              |                           | Trámites | Gobierno    | Participa | ٩     |
| Programació                                                    | ón de citas SRE              |                           |          | Idi<br>Prej | oma:      | entes |
| Iniciar sesión                                                 |                              |                           |          |             |           |       |
| Correo<br>electrónico:                                         | Correo electrónico           |                           |          |             |           |       |
| Contraseña:                                                    | Contraseña                   |                           |          |             |           |       |
|                                                                | Recordarme                   | ¿Olvidaste tu contraseña? |          |             |           |       |

Registrar los datos del solicitante, los recuadros marcados con \* su llenado es obligatorio.
La contraseña debe considerar de más de 6 caracteres, al menos una letra mayúscula, una minúscula, un número o carácter especial

| Programación de citas                                               | SRE                     | Preguntas frecuent     |  |  |  |  |
|---------------------------------------------------------------------|-------------------------|------------------------|--|--|--|--|
| Crear una cuenta                                                    |                         |                        |  |  |  |  |
| Nombre(s)*:                                                         | Primer apellido*:       | Segundo apellido:      |  |  |  |  |
| JUAN MANUEL                                                         | PEREZ                   | Segundo apellido       |  |  |  |  |
| Teléfono de contacto 1*:                                            | Teléfono de contacto 2: | Correo electrónico*:   |  |  |  |  |
| (809) 687-6444                                                      | Teléfono de contacto 2  | correo@electronico.com |  |  |  |  |
| Citas para*:                                                        | Contraseña*:            | Confirmar contraseña*: |  |  |  |  |
| Trámites en territorio nacional<br>MEXITEL (Embajadas y Consulados) |                         |                        |  |  |  |  |

**NOTA:** Para la solicitud de cita en Santo Domingo, República Dominicana, es importante marcar la opción <u>"MEXITEL (Embajada y Consulados)"</u>. La opción Trámites en territorio nacional, se refiere a solicitudes de cita para trámites (presenciales) en México.

3. Una vez concluida la captura deberá oprimir el botón "Aceptar", el sistema mandará un mensaje de registro exitoso.

| Citas SRE    | ×                       | the second state of the second state of the se |             |              | _             | -    |
|--------------|-------------------------|----------------------------------------------------------------------------------------------------|-------------|--------------|---------------|------|
| ⇒ C          | https://mexitel.sre     | gob.mx/citas.webportal/pages/public/login/login.jsf;jsessionid=hkRXWPtDGD6p9dsry1dG25yRtB7107WnDTQ9gM6v1Vl                                                                                                    | bg1LcZvnJ3! | 639614534!-2 | 007245077     |      |
| Aplicaciones | s 🛞 nrm-int-Dirección G | 🚓 Consultoria Juridica 🛞 MIREX 🛅 MINTRABAJO 🗋 Nueva pestaña 🎼 SIAR                                                                                                    |             |              |               |      |
|              |                         | gob mx                                                                                                    | Trámites    | Goblerno     | Participa     | q    |
|              |                         | Programación de citas SRE                                                                                                    |             | Pres         | guntas frecue | ntes |
|              |                         | Crear una cuenta                                                                                                    |             |              |               |      |
|              |                         | _                                                                                                    |             |              |               |      |
|              |                         |                                                                                                    |             |              |               |      |
|              |                         | Registro exitoso, ingrese a su buzón de correo para activar la cuent                                                                                                    | a           |              |               |      |

4. Confirmar la cuenta, es necesario revisar el correo electrónico que se registró, y seguir las instrucciones del mensaje recibido del remitente "S.R.E. Notificaciones"

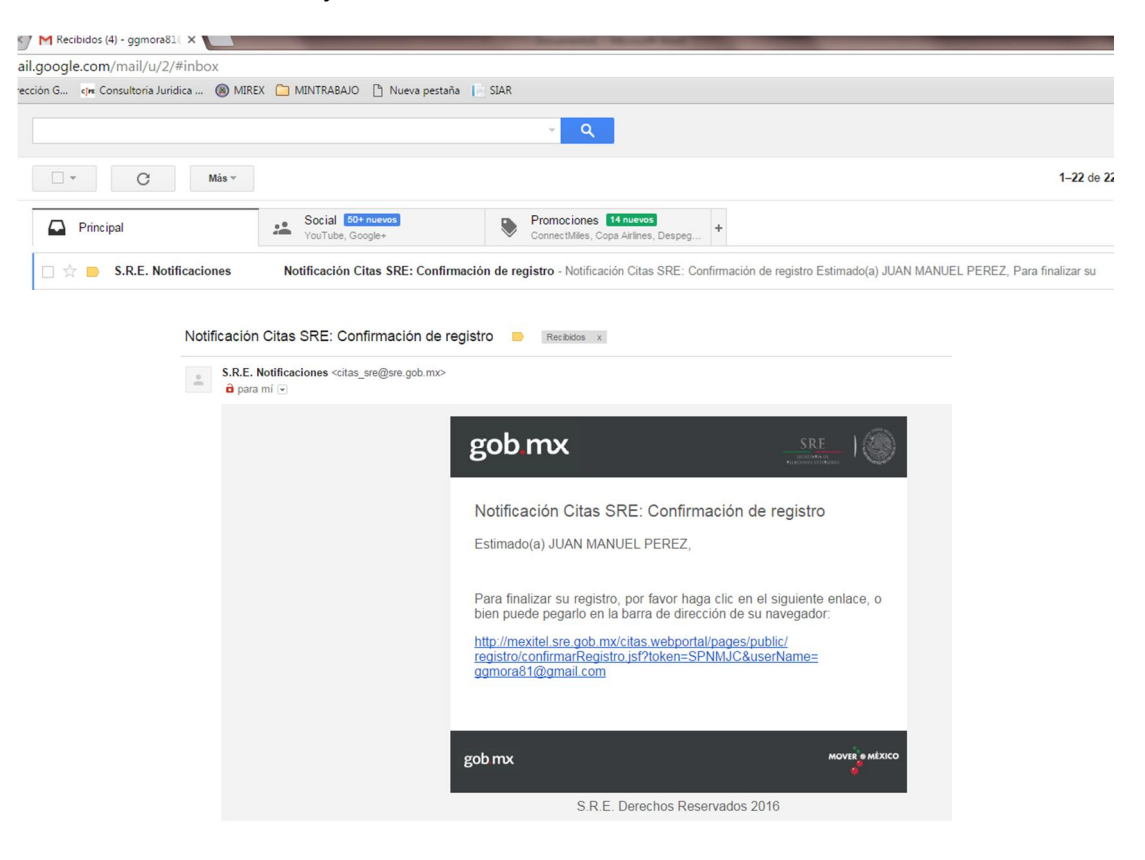

| nm-int-Dirección G e | in Consultoria Juridica 🛞 MIREX 🗋 MINTRABAJO 🌓 Nueva pestaña 🎼 SIAR |          |              | _            |       |  |  |  |  |
|----------------------|---------------------------------------------------------------------|----------|--------------|--------------|-------|--|--|--|--|
|                      | gob mx                                                              | Trámites | Gobierno     | Participa    | ٩     |  |  |  |  |
|                      | Programación de citas SRE                                           |          | Idio<br>Preg | untas frecue | intes |  |  |  |  |
| I                    | Confirmación de cuenta                                              |          |              |              |       |  |  |  |  |
|                      | Activación exitosa, ahora puede iniciar sesión y agendar su cita.   |          |              |              |       |  |  |  |  |
|                      | tr al Inicio                                                        |          |              |              |       |  |  |  |  |

5. Para solicitar una cita para visa debe llenar los recuadros marcados con \* y oprimir el botón "Buscar citas" (el tipo de trámite es SIN PERMISO DEL INM)

| gob mx |                | Trámites        | Gobierno    | Participa    | Q,    |
|--------|----------------|-----------------|-------------|--------------|-------|
| SRE    | Programar cita | Consultar citas | Realizar tr | ámites en Mé | éxico |
|        |                | 0               |             |              |       |

## Programación de citas

| Programar cita         |              |               | Cal           | endario de o  | itas          |               |        |
|------------------------|--------------|---------------|---------------|---------------|---------------|---------------|--------|
| País*:                 |              |               | Mes           | Semana        | Día           |               |        |
| REPÚBLICA DOMINICAN/   |              |               | Novie         | embre         | 2016          |               |        |
|                        | Dom          | Lun           | Mar           | Mie           | Jue           | Vie           | Sab    |
| Representación*:       | 30           | 31            | 1             | 2             | 3             | 4             | 5      |
| SANTO DOMINGO          |              |               | 0 disponible: | 0 disponible: | 0 disponible: | 0 disponible: |        |
| Oficina*:              | 6            | 7             | 8             | 9             | 10            | 11            | 12     |
|                        |              | 3 disponible: | 7 disponible: | 7 disponible: | 6 disponible: | 7 disponible: |        |
| SANTO DOMINGO          | 13           | 14            | 15            | 16            | 17            | 18            | 19     |
| Documento*:            |              | 7 disponible: | 7 disponible: | 7 disponible: | 7 disponible: | 7 disponible: |        |
| VISAS                  | 20           | 21            | 22            | 23            | 24            | 25            | 26     |
| Trámite*:              |              | 6 disponible: | 7 disponible: | 7 disponible: | 7 disponible: | 7 disponible: |        |
| SIN PERMISO DEL INM    | 27           | 28            | 29            | 30            | 1             | 2             | 3      |
| Detalle*:              |              | 7 disponible: | 7 disponible: | 7 disponible: |               |               |        |
|                        | 4            | 5             | 6             | 7             | 8             | 9             | 10     |
| SIN FERMISO DEE INIM   |              |               |               |               |               |               |        |
| Tipo Trámite Detalle*: | Sin disponit | oilidadPoca   | disponibilid  | adAlta dispo  | onibilidadTo  | tal disponib  | ilidad |
| SIN PERMISO DEL INM    |              |               |               |               |               |               |        |